## **Class Registration from an Add Authorization**

Add Authorizations are replacing the WebAdvisor Add Codes. Once a class starts meeting, you need an Add Authorization to register for the class section. Add Authorizations are issued by the Instructor of the class and depend on seat availability. It is no longer a code that needs to be entered. It is a system permission that is unique to your ID and section. All you need to do is go to your schedule in Self-Service and register for the class.

| STEPS                                                                                            | SCREENSHOT                                                                                                    |  |  |  |  |  |
|--------------------------------------------------------------------------------------------------|----------------------------------------------------------------------------------------------------|--|--|--|--|--|
| 1. In <u>WebAdvisor</u> , click the <b>Student</b><br><b>Planning</b> link to open Self-Service. | Registration                                                                                                    |  |  |  |  |  |
|                                                                                                  | Community Programs and Services<br>New Student Orientation - Early Welcome (SCC)<br>New Student Orientation (SAC)<br>New Student Orientation (SCC)<br>Noncredit Online Student Orientation (OEC)<br>View Online Registration Date<br>Search for Sections<br>Register for Classes<br>Register and Drop Classes<br>Manage My Waitlist<br>Canvas Access<br>Student Planning |  |  |  |  |  |
| 2. If prompted, log in with your                                                                 |                                                                                                    |  |  |  |  |  |
| WebAdvisor account.                                                                              | Sign In                                                                                                    |  |  |  |  |  |
|                                                                                                  | User name                                                                                                    |  |  |  |  |  |
|                                                                                                  | ss77584                                                                                                    |  |  |  |  |  |
|                                                                                                  |                                                                                                    |  |  |  |  |  |
|                                                                                                  | Sign In                                                                                                    |  |  |  |  |  |
| 3. Click on the <b>Student Planning</b> to                                                       | = Community College District                                                                                                    |  |  |  |  |  |
| open your <b>Planning Overview</b> screen.                                                       | ✦ Hello, Welcome to Colleague Self-Servi<br>Choose a category to get started.                                                                                                    |  |  |  |  |  |
|                                                                                                  | <ul> <li>Financial Aid</li> <li>Financial Aid data, forms, etc.</li> <li>Student Planning</li> <li>Here you can access financial aid data, forms, etc.</li> </ul>                                                                                                    |  |  |  |  |  |
|                                                                                                  | Course Catalog<br>Here you can view and search the course catalog.                                                                                                    |  |  |  |  |  |
|                                                                                                  | Graduation Overview<br>Here you can view and submit a graduation application.                                                                                                    |  |  |  |  |  |

| 4. In your <b>Planning Overview</b> screen,                                                                                      | E RANCHO SANTIAGO Community College District                                                                                                    | t 🕐 Help                                                    |
|----------------------------------------------------------------------------------------------------|----------------------------------------------------------------------------------------------------|-------------------------------------------------------------|
| the section that has received an Add                                                                                             | Academics · Student Planning · Planning Overview      Character Cestring Strended                                                                                                    |                                                             |
| Authorization will be tan in color with                                                                                          | Steps to Secting Started Search for courses and earn your degree. Here are 2 steps to get you sta                                                                                                    | Q                                                           |
| a Planned status. Click on it to open                                                                                            | < □ 2                                                                                                    |                                                             |
| the Plan and Schedule screen.                                                                                                    | View Your Progress     View Your Progress     Start by going to My Progress to see your academic progress in your degree     ad search for courses <u>Go to My Progress     Go to Plan &amp; Schedule     </u>                                                                                                    | and register                                                |
| If the section is not displayed for you,                                                                                         |                                                                                                    |                                                             |
| simply click on the Go to Pan &                                                                                                  | Programs Cumulative GPA Progress                                                                                                    |                                                             |
| Schedule link.                                                                                                    | uar l'autres ensaitres referent                                                                                                    |                                                             |
|                                                                                                    | Spring 2020 Schedule                                                                                                    |                                                             |
|                                                                                                    | Suit         put         tue         weu         titu         rit         3a           7am                                                                                                    | ······                                                      |
|                                                                                                    | 8am 9000 10 20 20 20 20 20 20 20 20 20 20 20 20 20                                                                                                    |                                                             |
|                                                                                                    | 10am San San San San San San San San San San                                                                                                    |                                                             |
|                                                                                                    | 11am                                                                                                    |                                                             |
|                                                                                                    | 12pm                                                                                                    |                                                             |
|                                                                                                    | 1pm                                                                                                    |                                                             |
|                                                                                                    |                                                                                                    |                                                             |
| 5. In the <b>Plan and Schedule</b> screen,                                                                                       |                                                                                                    |                                                             |
| your authorized section is tlagged with                                                                                          | Plan your Degree and Schedule your courses                                                                                                    |                                                             |
| your autionized section is magged with                                                                                           |                                                                                                    | Search for courses                                          |
| a blue banner. <sup>(1)</sup> Authorized for Add                                                                                 | Schedule Timeline Advising Petitions & Waivers                                                                                                    | Search for courses                                          |
| a blue banner. <sup>(1)</sup> Authorized for Add                                                                                 | Schedule Timeline Advising Petitions & Waivers                                                                                                    | Search for courses                                          |
| a blue banner. <sup>(C)</sup> Authorized for Add<br>Click on the <b>Register</b> button to                                       | Schedule     Timeline     Advising     Petitions & Waivers       <     >     Spring 2020     -     +                                                                                                    | Search for courses                                          |
| a blue banner. <sup>(a)</sup> Authorized for Add<br>Click on the <b>Register</b> button to<br>register for the authorized class. | Schedule     Timeline     Advising     Petitions & Waivers       Image: Spring 2020     -     +       Image: Spring 2020     -     + <tr< th=""><th>courses</th></tr<>                                                                                                    | courses                                                     |
| a blue banner. <sup>(a)</sup> Authorized for Add<br>Click on the <b>Register</b> button to<br>register for the authorized class. | Schedule     Timeline     Advising     Petitions & Waivers        >     Spring 2020     +     Remove Planned (        >     Save to iCal     Print     Planned: 3 (        Save to iCal     B Print     Planned: 3 (        Surve to iCal     Surve to iCal     Wed                                                                                                    | courses Courses                                             |
| a blue banner. <sup>(a)</sup> Authorized for Add<br>Click on the <b>Register</b> button to<br>register for the authorized class. | Schedule     Timeline     Advising     Petitions & Waivers       Image: Spring 2020     Image: Planed Control of Control of | courses Thu Fri                                             |
| a blue banner. <sup>(a)</sup> Authorized for Add<br>Click on the <b>Register</b> button to<br>register for the authorized class. | Schedule     Timeline     Advising     Petitions & Waivers       Image: Spring 2020     Image: Print     Remove Planned       Image: Spring 2020     Image: Print     Planned       Image: Surger State State     Image: Spring 2020     Image: Print       Image: Surger State State     Image: Spring 2020     Image: Print       Image: Surger State State     Image: Spring 2020     Image: Print       Image: Surger State State     Image: Spring 2020     Image: Print       Image: Surger State State     Image: Spring 2020     Image: Print       Image: Surger State State     Image: Spring 2020     Image: Print       Image: Surger State State State     Image: Print     Planned       Image: Surger State State State     Image: Print     Planned                                                                                                    | redits Enrolled: 0 Credits                                  |
| a blue banner. <sup>()</sup> Authorized for Add<br>Click on the <b>Register</b> button to<br>register for the authorized class.  | Schedule     Timeline     Advising     Petitions & Waivers       Image: Schedule     Image: Schedule     Image: Schedule     Image: Schedule       Image: Schedule     Image: Schedule     Image: Schedule     Image: Schedule       Image: Schedule     Image: Schedule     Image: Schedule     Image: Schedule       Image: Schedule     Image: Schedule     Image: Schedule     Image: Schedule       Image: Schedule     Image: Schedule     Image: Schedule     Image: Schedule       Image: Schedule     Image: Schedule     Image: Schedule     Image: Schedule       Image: Schedule     Image: Schedule     Image: Schedule     Image: Schedule       Image: Schedule     Image: Schedule     Image: Schedule     Image: Schedule       Image: Schedule     Image: Schedule     Image: Schedule     Image: Schedule                                                                                                    | courses Courses Thu Fri                                     |
| a blue banner. <sup>()</sup> Authorized for Add<br>Click on the <b>Register</b> button to<br>register for the authorized class.  | Schedule     Timeline     Advising     Petitions & Waivers       Image: Spring 2020     Image: Spring 2020     Image: Spring 2020     Image: Spring 2020       Image: Spring 2020     Image: Spring 2020     Image: Spring 2020     Image: Spring 2020       Image: Spring 2020     Image: Spring 2020     Image: Spring 2020     Image: Spring 2020       Image: Spring 2020     Image: Spring 2020     Image: Spring 2020     Image: Spring 2020       Image: Spring 2020     Image: Spring 2020     Image: Spring 2020     Image: Spring 2020       Image: Spring 2020     Image: Spring 2020     Image: Spring 2020     Image: Spring 2020       Image: Spring 2020     Image: Spring 2020     Image: Spring 2020     Image: Spring 2020       Image: Spring 2020     Image: Spring 2020     Spring 2020     Spring 2020       Image: Spring 2020     Image: Spring 2020     Spring 2020     Spring 2020                                                                                                    | courses Thu Fri                                             |
| a blue banner. <sup>(a)</sup> Authorized for Add<br>Click on the <b>Register</b> button to<br>register for the authorized class. | Schedule       Timeline       Advising       Petitions & Waivers                 Spring 2020                                                                                                    | redits Enrolled: 0 Credits                                  |
| a blue banner. <sup>(a)</sup> Authorized for Add<br>Click on the <b>Register</b> button to<br>register for the authorized class. | Schedule       Timeline       Advising       Petitions & Waivers <ul> <li>Spring 2020</li> <li>+</li> <li>Remove Planned Q</li> </ul> <ul> <li>Spring 2020</li> <li>+</li> </ul> <ul> <li>Spring 2020</li> <li>+</li> </ul> <ul> <li>Spring 2020</li> <li>+</li> </ul> <ul> <li>Filter Sections</li> <li>Save to iCal</li> <li>Print</li> </ul> <ul> <li>Sure to iCal</li> <li>Print</li> <li>Planned: 30</li> </ul> <ul> <li>Sure to iCal</li> <li>Print</li> <li>Planned: 30</li> </ul> <ul> <li>Sure to iCal</li> <li>Print</li> <li>Planned: 30</li> <li>Mon</li> <li>Tue</li> <li>Wed</li> <li>9am</li> <li>Sure 135: 65469X</li> <li>Sure 235: 65469X</li> <li>Sure 235: 65469X</li></ul>                                                                                                    | redits Enrolled: 0 Credits Thu Fri                          |
| a blue banner. <sup>(a)</sup> Authorized for Add<br>Click on the <b>Register</b> button to<br>register for the authorized class. | Schedule       Timeline       Advising       Petitions & Waivers <ul> <li>Spring 2020</li> <li>+</li> <li>Remove Planned</li> <li>Filter Sections</li> <li>Save to iCal</li> <li>Print</li> </ul> Planned: 30            SURV-155-65469: Intro to Geog Info Systems       X            Sulter-155-65469: Intro to Geog Info Systems       X            Sulter-155-65469: Intro to Geog Info Systems       X            Sulter-155-65469: Intro to Geog Info Systems       X            Credits: 3 Credits       Grading: Graded            Grading: Graded       Sulter-155-65469X           Sulter-158-65469X         district: Rodriguez, 5         district: Rodriguez, 5         district: Rodriguez, 5            Setat Socialization         Inam            12pm         Inam            12pm         Inam                                                                                                    | Courses Courses Thu Fri Fri Fri Fri Fri Fri Fri Fri Fri Fri |
| a blue banner. <sup>(a)</sup> Authorized for Add<br>Click on the <b>Register</b> button to<br>register for the authorized class. | Schedule       Timeline       Advising       Petitions & Waivers <ul> <li>Spring 2020</li> <li>+</li> <li>Remove Planned (I)</li> </ul> <ul> <li>Spring 2020</li> <li>+</li> <li>Remove Planned (I)</li> <li>Sove to iCal</li> <li>Print</li> <li>Planned: 3 Co</li> </ul> SURV-155-55469: Intro to Geog Info Systems         X           Authorized for Add         Ved           Planned         SulfX-155-55469X           Credits: 3 Credits         SulfX-155-55469X           Grading: Graded         Instructor: Rodifyguez, 25           Instructor: Rodifyguez, 25         III am           10am         12pm           12pm         12pm           2pm         Image: SulfX-155-65469X                                                                                                    | courses Thu Fri                                             |
| a blue banner. <sup>(a)</sup> Authorized for Add<br>Click on the <b>Register</b> button to<br>register for the authorized class. | Schedule       Timeline       Advising       Petitions & Waivers <ul> <li>Spring 2020</li> <li>+</li> <li>Remove Planned 0</li> </ul> <ul> <li>Spring 2020</li> <li>+</li> </ul> <ul> <li>Spring 2020</li> <li>+</li> </ul> <ul> <li>Spring 2020</li> <li>+</li> </ul> <ul> <li>Filter Sections</li> <li>Save to iCal</li> <li>Print</li> </ul> Planned: 3 (2) <ul> <li>Sure to iCal</li> <li>Sure to iCal</li> <li>Sure to iCal</li> <li>Planned: 3 (2)</li> </ul> <ul> <li>Year</li> <li>Sure to iCal</li> <li>Sure to iCal</li> <li>Sure to iCal</li> <li>Print</li> <li>Planned: 3 (2)</li> <li>Year</li> <li>Year</li> <li>Sure to iCal</li> <li>Sure to iCal</li> <li>Sure</li></ul>                                                                                                    | Thu Fri                                                     |
| a blue banner. <sup>(a)</sup> Authorized for Add<br>Click on the <b>Register</b> button to<br>register for the authorized class. | Schedule       Timeline       Advising       Petitions & Waivers         Image: Spring 2020       Image: Spring 2020       Image: Spring 2020       Image: Spring 2020         Image: Spring 2020       Image: Spring 2020       Image: Spring 2020       Image: Spring 2020       Image: Spring 2020         Image: Spring 2020       Image: Spring 2020       Image: Spring 2020       Image: Spring 2020       Image: Spring 2020       Image: Spring 2020         Image: Spring 2020       Image: Spring 2020                                                                                                    | redits Enrolled: 0 Credits Thu Fri                          |

| 6. Barring any holds or pre-requistes,                       | Academics • Student Planning • Plan & Schedule |           |                |     |                |  |
|--------------------------------------------------------------|------------------------------------------------|-----------|----------------|-----|----------------|--|
| your section status should change to                         | Plan your Degree and Schedule your courses     |           |                |     |                |  |
| Registered.                                                  |                                                |           |                |     |                |  |
| ✓ Registered                                                 | Schedule Timeline Advising Petitions           | & Waivers |                |     |                |  |
| The section should change to a green color on your schedule. | Spring 2020 +                                  |           |                |     |                |  |
|                                                              | Filter Sections                                | I 🔒 Print |                |     | Planned: 0 Cre |  |
| You are now registered in the                                |                                                | A Sup     | Man            | Tue | Wed            |  |
| authorized section. Please go to                             | SURV-155-65469: Intro to Geog Info Systems     | 7am       | MOIT           | Tue | weu            |  |
| WebAdvisor to pay your enrollment                            | ✓ Registered                                   | 8am       | SURV-155-65469 |     | SURV-155-65469 |  |
| fee.                                                         | Credits: 3 Credits<br>Grading: Graded          | 9am       | SURV-155-65469 |     | SURV-155-65469 |  |
|                                                              | 5/10/2020 to 6/7/2020                          | 10am      |                |     |                |  |
|                                                              | <ul> <li>Meeting Information</li> </ul>        | 11am      |                |     |                |  |
|                                                              | Drop                                           | 11411     |                |     |                |  |
|                                                              | View other sections                            | 12pm      |                |     |                |  |
|                                                              |                                                | 1pm       |                |     |                |  |
|                                                              |                                                | 2pm       |                |     |                |  |
|                                                              |                                                | 3pm       |                |     |                |  |
|                                                              |                                                | 4pm       |                |     |                |  |
|                                                              |                                                | - France  |                |     |                |  |